# Installation de Vmware serveur Linux

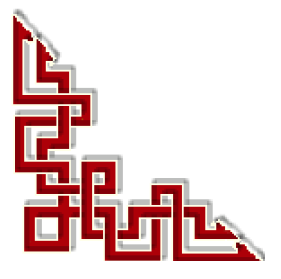

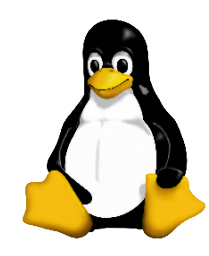

Version: 2.0.0 / jeudi 13 mars 2008 - 12:23

Ce document est sous licence PDL (Public Documentation License)

© 2008 Michel-André Robillard CLP

#### Avertissement

Bien que nous utilisions ici un vocabulaire issu des techniques informatiques, nous ne prétendons nullement à la précision technique de tous nos propos dans ce domaine.

# Sommaire

| A - | Installation                            | 5  |
|-----|-----------------------------------------|----|
|     | 1. Introduction                         | 7  |
|     | 2. Marche à suivre                      | 7  |
|     | 3. Téléchargement                       | .7 |
|     | 3.1. Fichier à télécharger              | 7  |
|     | 3.2. Licence                            | 7  |
|     | 4. Installation                         | 8  |
|     | 4.1. RPM                                | 8  |
|     | 5. Configuration de Vmware Linux        | 8  |
|     | 5.1. gcc                                | 8  |
|     | 5.2. Installation de gcc                | 8  |
|     | 5.3. Configuration                      | 8  |
|     | 6. Démarrage de VMware serveur          | 12 |
|     | 6.1. Écran de départ                    | 12 |
|     | 6.2. Écran VMware                       | 13 |
|     | 7. Création d'une machine virtuelle     | 13 |
|     | 7.1. Création                           | 13 |
|     | 7.2. Paramètres de la machine virtuelle | 14 |
|     | 7.3. Fenêtre descriptive de la VM       | 17 |
|     | 7.4. Cache d'écriture                   | 17 |
|     | 7.5. BIOS                               | 18 |
|     | 8. Installation de SLES                 | 19 |
|     | 9. Installation des outils VMware       | 19 |
|     | 10. Autres OS                           | 19 |
|     | 11. Serveur d'installation              | 19 |
| в-  | Connexion à distance                    | 21 |
|     | 1. Introduction                         | 23 |
|     | 2. Connexion                            | 23 |

| 3. Pare-feu | 23 |
|-------------|----|
| Crédits     | 25 |
| Index       | 27 |
| Annexe      | 29 |
| Licence     | 29 |

# A - Installation

#### 1. Introduction

Nous allons détailler la marche à suivre pour l'installation et la configuration de la version gratuite de **VMware** serveur de même que l'installation de **SLES10-SP1** comme première machine virtuelle. On pourra utiliser la même procédure pour les autres versions Linux.

La version disponible de VMware serveur au moment d'écrire ce document est **1.0.4-56528.i386**.

#### 2. Marche à suivre

- Téléchargement.
- Installation Linux.
- Création et installation d'une machine virtuelle.
- Accès à distance.

#### 3. Téléchargement

Le site de téléchargement: http://www.vmware.com/download/server/

#### 3.1. Fichier à télécharger

| /Mware Server for Linux.    | Binary (.rpm)                   |
|-----------------------------|---------------------------------|
| As above, but a RPM Binary. | (md5sum:                        |
|                             | ca88cf0be5eb3cd68158cb2cee3462c |

#### Vmware-server-1.0.4-56528.i386.rpm

#### 3.2. Licence

Il faut s'enregistrer pour pouvoir obtenir gratuitement une licence.

http://register.vmware.com/content/registration.html

 Remplir toutes les cases d'informations demandées.

| * Serial numbers needed: | 10 (1 - 100)      |
|--------------------------|-------------------|
| * Operating System:      | ○ Windows ⓒ Linux |

- On peut demander plus d'une licence.
- Les licences vont s'afficher lorsqu'on clique SUBMIT. Copier ces licences dans un fichier texte. Plus tard, une licence sera nécessaire lors de la configuration de VMware serveur.
- Répéter la procédure pour demander une ou des licences Windows.

#### 4. Installation

La procédure décrite ici utilise SLES10-SP1 comme «station» de travail. Cette procédure est la même pour toute autre distribution Linux.

#### 4.1. RPM

Nous avons déposé le fichier vmware-server-1.0.4-56528.i386.rpm dans le répertoire /temp

Pour lancer l'installation, entrer la commande suivante:

rpm -Uvh Vmware-server-1.0.4-56528.i386.rpm

Pour vérifier si on a bien le rpm dans la base de données:

rpm -qa|grep -i vmware

```
# rpm -Uvh VMware-server-1.0.4-56528.i386.rpm
```

#### 5. Configuration de Vmware Linux

#### 5.1. gcc

Pour pouvoir configurer VMware serveur, il faut un compilateur «**C**», tel que **gcc**, déjà installé. Pour savoir si c'est le cas, utiliser la commande suivante:

```
# rpm -qa |grep gcc
gcc-4.1.2_20070115-0.11
gcc-objc-4.1.2_20070115-0.11
libgcc-4.1.2_20070115-0.11
gcc-info-4.1.2_20070115-0.11
gcc-c++-4.1.2_20070115-0.11
gcc-fortran-4.1.2_20070115-0.11
#
```

#### 5.2. Installation de gcc

YAST | Installer et supprimer des logiciels | Rechercher: | gcc

gcc The GNU C Compiler and Support Files

#### 5.3. Configuration

En mode **root** ou **sudo**, lancer la commande suivante:

vmware-config.pl

Utiliser les caractères [RETOUR], [q] ou [yes] etc... aux endroits indiqués.

```
# vmware-config.pl
Making sure services for VMware Server are stopped.
Stopping VMware services:
    Virtual machine monitor
done
You must read and accept the End User License Agreement to continue.
Press enter to display it.
[RETOUR]
```

Faire défiler et **[q]** pour quitter l'éditeur. ( entrer seulement **q** et non pas **[q]** ).

```
/usr/share/doc/vmware/EULA lines 546-582/582 (END)
```

[q]

[yes]

Accepter ou rejeter la licence:

```
...
Do you accept? (yes/no) [no]
Thank you.
Configuring fallback GTK+ 2.4 libraries.
```

...
In which directory do you want to install the mime type icons?
[/usr/share/icons] [RETOUR]
What directory contains your desktop menu entry files? These files have a
.desktop file extension. [/usr/share/applications] [RETOUR]
In which directory do you want to install the application's icon?
[/usr/share/pixmaps] [RETOUR]

. . .

#### Module vmmon pour le noyau

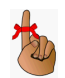

*C'est une des raisons pour laquelle VMware a besoin d'un compilateur «C» lors de sa configaration.* 

```
...
Trying to find a suitable vmmon module for your running kernel.
None of the pre-built vmmon modules for VMware Server is suitable for
your running kernel. Do you want this program to try to build the vmmon
module for your system (you need to have a C compiler installed on your
system)? [yes] [RETOUR]
...
What is the location of the directory of C header files that match your
running kernel? [/lib/modules/2.6.16.60-0.4-default/build/include]
[RETOUR]
...
make: Leaving directory `/tmp/vmware-config0/vmmon-only'
The module loads perfectly in the running kernel.
...
```

#### Réseau

. . . Do you want networking for your virtual machines? (yes/no/help) [yes] [RETOUR] . . . Do you want to be able to use NAT networking in your virtual machines? [RETOUR] (yes/no) [yes] . . . Do you want this program to probe for an unused private subnet? (yes/no/help) [yes] [RETOUR] . . . Do you wish to configure another NAT network? (yes/no) [no] [RETOUR] Do you want to be able to use host-only networking in your virtual machines? [yes] [RETOUR] . . . Do you want this program to probe for an unused private subnet? (yes/no/help) [yes] [RETOUR] [q] . . . Do you wish to configure another host-only network? (yes/no) [no] [RETOUR] Building the vmnet module. Using 2.6.x kernel build system. make: Entering directory `/tmp/vmware-config0/vmnet-only' make -C /lib/modules/2.6.16.60-0.4-default/build/include/.. SUBDIRS=\$PWD SRCROOT= \$PWD/. modules . . .

#### Port de communication

Pour accéder à ce serveur d'une station distante, VMware serveur utilise le **port 902** par défaut. Il se peut que ce port soit déjà utilisé par un autre programme. Dans un tel cas, VMware va en suggérer un autre tel que **904**.

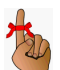

Prendre en note le port suggéré.

The default port : 902 is not free. We have selected a suitable alternative port for VMware Server use. You may override this value now. Remember to use this port when connecting to this server. Please specify a port for remote console connections to use [904] [RETOUR] WARNING: VMware Server has been configured to run on a port different from the default port. Remember to use this port when connecting to this server. Shutting down xinetd: done Starting INET services. (xinetd) done Configuring the VMware VmPerl Scripting API Building the VMware VmPerl Scripting API. Using compiler "/usr/bin/gcc". Use environment variable CC to override. Installing the VMware VmPerl Scripting API.

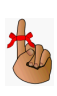

#### Répertoire de sauvegarde des futures machines virtuelles

*Utiliser le répertoire par défaut ou entrer celui désiré. On peut toujours le changer par la suite.* 

```
In which directory do you want to keep your virtual machine files?
[/var/lib/vmware/Virtual Machines] [RETOUR]
The path "/var/lib/vmware/Virtual Machines" does not exist currently.
This program is going to create it, including needed parent directories.
Is this what you want? [yes] [RETOUR]
...
```

#### Licence

Entrer ici la licence qu'on a demandée et sauvegardée auparavant.

Sinon, plus tard, aller à l'écran VMware: Help | Enter serial number.

```
...

Please enter your 20-character serial number.

Type XXXXX-XXXXX-XXXXX or 'Enter' to cancel: XXXXX...XXXXX [RETOUR]

...
```

You cannot power on any virtual machines until you enter a valid serial number. To enter the serial number, run this configuration program again, or choose 'Help > Enter Serial Number' in the virtual machine console.

#### Vérification

La dernière phrase indique si l'installation a réussie.

| Starting VMware services:                                               |
|-------------------------------------------------------------------------|
|                                                                         |
| Virtual machine monitor done                                            |
| Virtual ethernet done                                                   |
| Bridged networking on /dev/vmnet0 done                                  |
| Host-only networking on /dev/vmnet1 (background) done                   |
| Host-only networking on /dev/vmnet8 (background) done                   |
| NAT service on /dev/vmnet8 done                                         |
|                                                                         |
| The configuration of VMware Server 1.0.4 build-56528 for Linux for this |
| running kernel completed successfully.                                  |
| #                                                                       |

#### 6. Démarrage de VMware serveur

# Menu K | Système | Plus de programmes | VMware Server Console

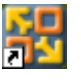

On peut ajouter une icône sur le bureau en faisant un clac sur VMware Server Console et sélectionner: Ajouter l'élément sur le bureau.

#### 6.1. Écran de départ

Une fois le serveur VMware démarré. les écrans Linux ou Windows sont les mêmes et se comportent de la même manière.

Local host est utilisé pour se brancher localement et Remote Host pour se brancher à un serveur VMware distant.

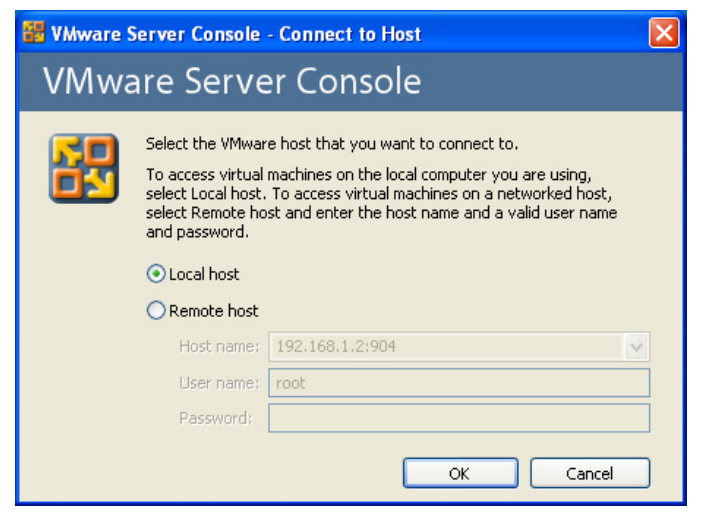

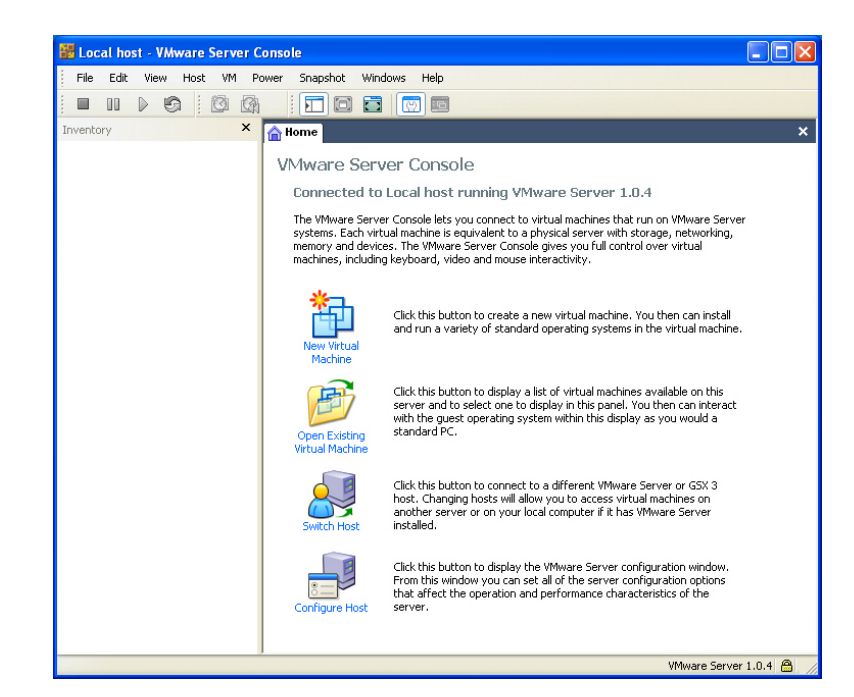

#### 7. Création d'une machine virtuelle

6.2. Écran VMware

VMware.

Voici l'écran standard de

Nous allons créer une machine virtuelle SLES10-SP1.

- Nom de la machine virtuelle: SLES10-SP1-i386-32\_4GB
- **Mémoire**: 1024 MB.
- **Disque**: SCSI 4GB.
- **IP**: 192.168.1.77/255.255.255.0

#### 7.1. Création

File | New | Virtual Machine. On peut aussi utiliser CTL-N ou mettre le curseur dans la fenêtre Inventory et: clac | New | Virtual machine.

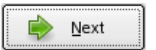

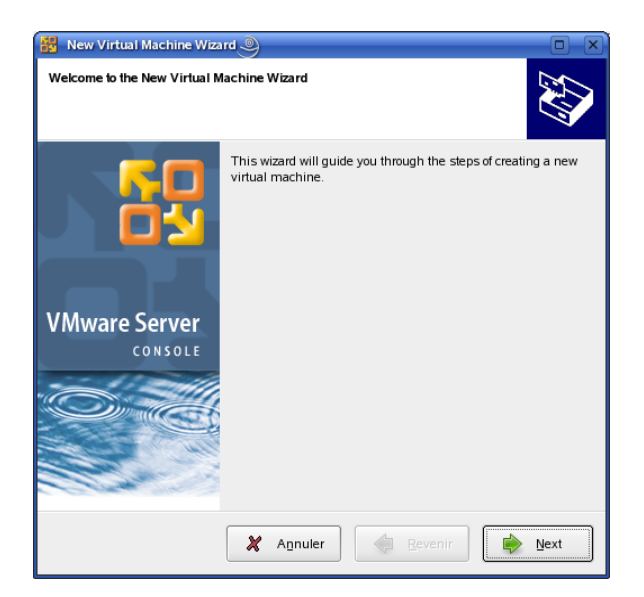

#### 7.2. Paramètres de la machine virtuelle

 $\boxtimes$  **Custom** pour pouvoir choisir le type d'OS.

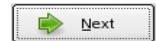

🗵 Linux

#### SUSE Linux Enterprise Server

Donner un nom descriptif et ne pas inclure d'espaces si possible: **SLES10-SP1-i386-32\_4GB.** 

**Browse...** pour choisir le répertoire qui contiendra la machine virtuelle. Ici le disque sera de 4 GB donc, il faudra une espace d'au moins 4 GB sur le disque du serveur hôte pour contenir le fichier qui représentera le disque virtuel..

Next

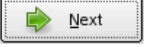

 $\boxtimes$  1 seul processeur car l'hôte n'en a qu'un.

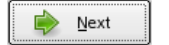

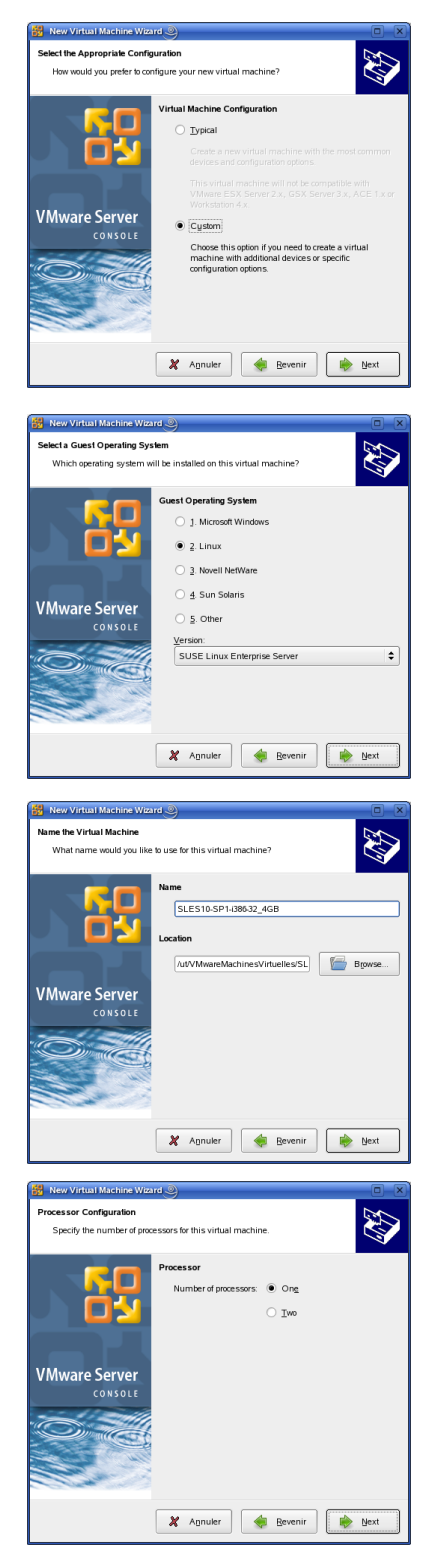

Nous voulons pouvoir accéder à cette machine virtuelle depuis une station éloignée. Il nous faut donc <u>décocher</u>

□ Make this virtual machine private.

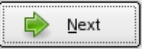

Nous choisissons une quantité de mémoire de **1024 MB**. Nous pouvons aller jusqu'à 1716 MB pour ce serveur-ci qui contient 2 GB de RAM.

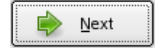

Nous voulons que notre machine virtuelle, l'**invité**, puisse communiquer avec l'extérieur. Il nous faut donc choisir:

#### Use bridge networking.

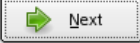

Nous allons choisir:

SCSI comme type d'adaptateur d'Entrée/Sortie par défaut.

LSI Logic nous convient.

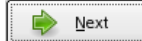

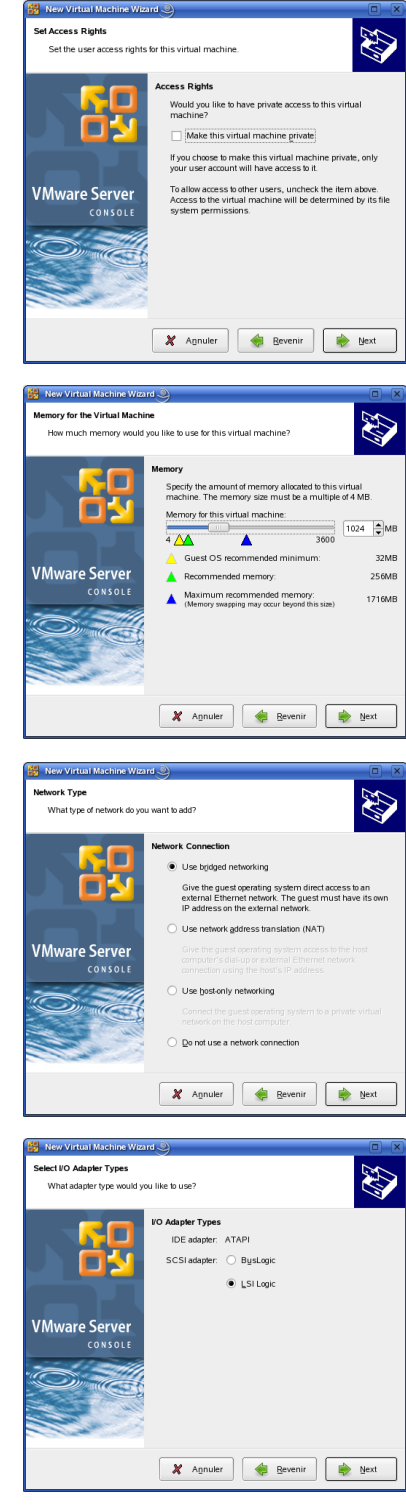

Nous allons créer un nouveau disque virtuel car présentement nous n'en avons aucun qu'on pourrait utiliser.

#### ⊠ Create a new virtual disk.

| [ |   |               |
|---|---|---------------|
|   |   | Next          |
|   | 5 | <u>n</u> ess. |

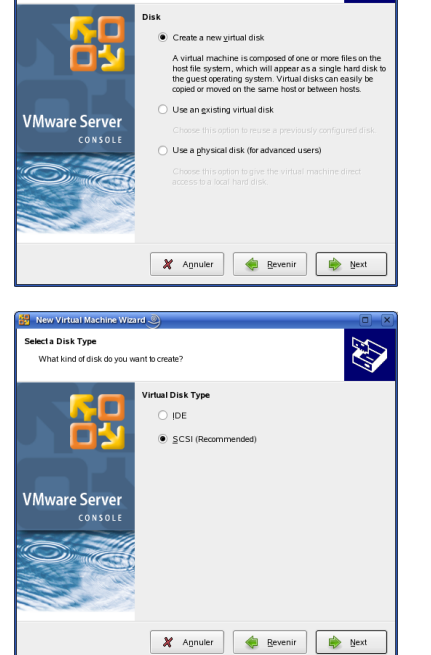

elect a Disk

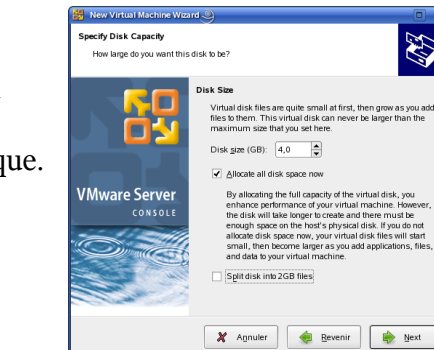

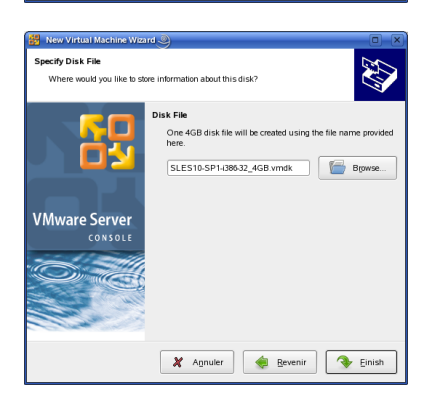

Comme type de disque virtuel, nous allons suivre la recommandation et choisir:

#### SCSI (Recommended).

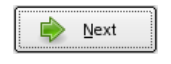

Nous avons besoin d'environ 3 GB pour tout le système SLES et nous voulons disposer d'environ 1 GB d'espace disque pour les données, ce qui nous fait environ **4 GB** au total. Nous allons allouer tout l'espace, tout de suite, au disque virtuel et nous n'avons pas besoin de diviser le disque.

- -- 4 GB
- Allocate all disk space now.
- □ Split into 2 GB files.

SLES10-SP1-i386-32\_4GB.vmdk nous convient comme nom du fichier pour le disque virtuel. Nous pouvons aussi parcourir pour indiquer dans quel répertoire enregistrer le fichier.

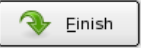

Next

Le disque virtuelle va être créer et formaté. Ceci peut prendre quelques temps dépendant de la vitesse du serveur hôte.

Voilà, dans la fenêtre **Inventory**, apparaît notre nouvelle machine prête à démarrer.

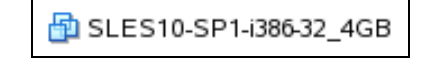

| 🔡 Progre | × 🔍 🔍         |
|----------|---------------|
|          | Creating Disk |
|          | 37%           |
|          | 🗶 Agnuler     |

### 7.3. Fenêtre descriptive de la VM

| SLES10-SP1-i386-32_4GB                                                                                                    |                                                          |  |  |                        |                       |  |
|----------------------------------------------------------------------------------------------------|----------------------------------------------------------|--|--|------------------------|-----------------------|--|
| State:         Powered Off           Guest 0 S:         SUSE Linux Enterprise Server           Configuration file:         /ut/VMwareMachinesVirtuelles/SLES10-SP1-i386-32_4GB/SLES10-SP1-i386-32_4GB.vmx           Version:         Current virtual machine |                                                          |  |  |                        |                       |  |
| Commands                                                                                                    |                                                          |  |  | Devices                |                       |  |
| Power on this virtual machine                                                                                                    |                                                          |  |  | Memory                 | 1024MB                |  |
|                                                                                                    |                                                          |  |  | 😅 Hard Disk (SCSI 0:0) | 4,0GB (Pre-allocated) |  |
| Dit virtual machine settings                                                                                                    |                                                          |  |  | 💁 CD-ROM 1 (IDE 1:0)   | Using drive /dev/sr0  |  |
| Note -                                                                                                    |                                                          |  |  | 🛃 Floppy 1             | Using drive /dev/fd0  |  |
| Notes                                                                                                    |                                                          |  |  | 🔛 Ethernet 1           | Bridged               |  |
| Ceci est une machi                                                                                                    | ine SLES10-SP1. Le disque est de 4 GB et 1024 MB de RAM. |  |  | 省 Mouse                | Auto detect           |  |
|                                                                                                    |                                                          |  |  | Processors             | 1                     |  |

Cet écran résume les paramètres de notre machine virtuelle **«VM»**, son état, son OS, le répertoire de son fichier de configuration etc...

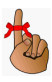

Noter la description: **Ceci est une machine...** Il ne faut pas se gêner pour entrer une bonne description de notre VM.

#### 7.4. Cache d'écriture

Il est préférable de ne pas utiliser de cache d'écriture pour un disque dur. Nous allons donc modifier ce paramètre.

À la fenêtre principale, cliquer:

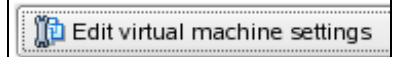

Sélectionner le disque dur puis:

Sa Advanced...

| 🐉 Virtual Machine Settings | 9                     |                                                                                                    |
|----------------------------|-----------------------|----------------------------------------------------------------------------------------------------|
| Hardware Options           |                       |                                                                                                    |
|                            |                       | Disk File                                                                                                    |
| Device                     | Summary               |                                                                                                    |
| Memory                     | 1024MB                |                                                                                                    |
| Hard Disk (SCSI 0:0)       | 4,0GB (Pre-allocated) | Capacity                                                                                                    |
| CD-ROM 1 (IDE 1:0)         | Using drive /dev/sr0  |                                                                                                    |
| Eloppy 1                   | Using drive /dev/fd0  | Maximum Size: 4,0GB                                                                                                    |
| Ethernet 1                 | Bridged               | System Free: 161,1GB                                                                                                    |
| Mouse 🖏                    | Auto detect           | Defragment                                                                                                    |
| Processors                 | 1                     | Disk Information<br>Disk space is preallocated for this virtual disk.<br>Virtual disk contents are stored in a single file. |
|                            | Add Enlever           | Advanced                                                                                                    |
| <u>Aide</u>                |                       | 🗶 A <u>n</u> nuler 🖉 Valider                                                                                                |

|                                    | Advanced Hard Disk Options                                                   |
|------------------------------------|------------------------------------------------------------------------------|
|                                    | Virtual Device Node                                                          |
|                                    | SCSI 0:0                                                                     |
|                                    | Mode                                                                         |
|                                    | Independent                                                                  |
|                                    | Independent disks are not affected by snapshots.                             |
|                                    | Persistent                                                                   |
|                                    | Changes are immediately and permanently written to the disk.                 |
|                                    | O Nonpersistent                                                              |
| Si ce n'est déjà fait, cocher:     | Changes to this disk are discarded when you power off or restore a snapshot. |
| $\boxtimes$ Disable write caching. | Other<br>Jisable write caching                                               |
| QK QK ✓alider                      | 💽 Help 🗶 Cancel 🥔 QK                                                         |

#### 7.5. BIOS

Il nous faut maintenant éditer un des paramètres du BIOS, tel que recommandé par VMware.

Amorcer la machine en cliquant:

Power on this virtual machine

Aussitôt que la fenêtre s'ouvre, cliquer à l'intérieur de la fenêtre et appuyer sur **[F2]** pour entrer dans le BIOS.

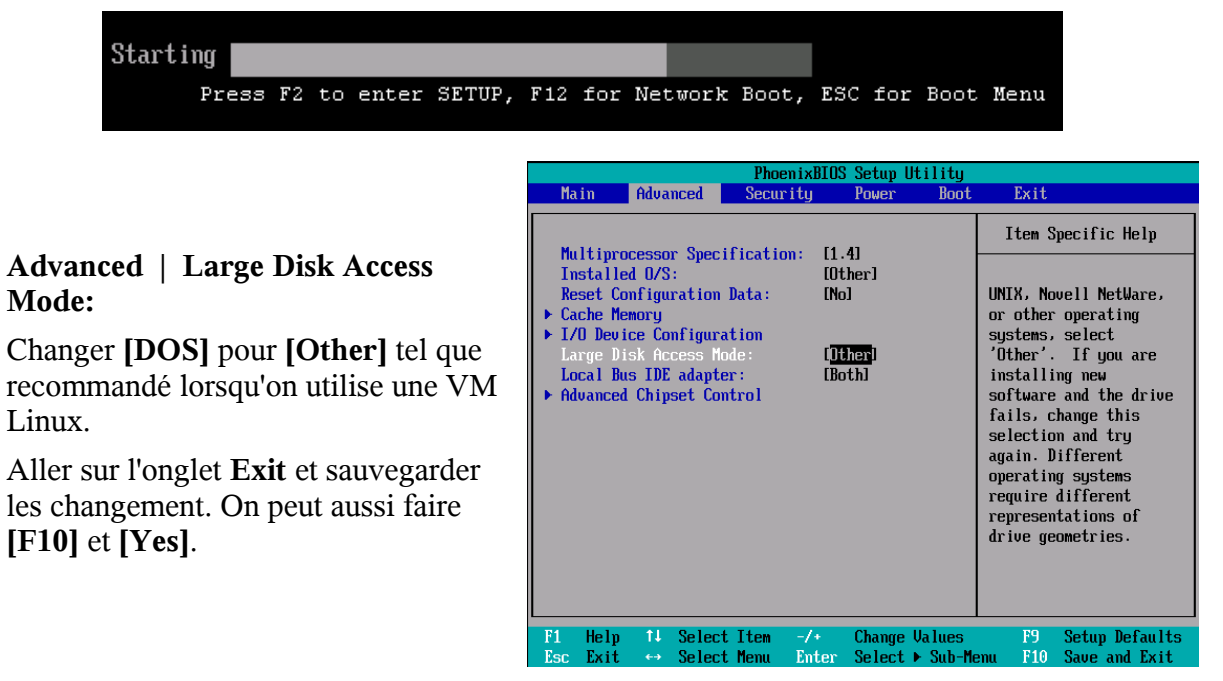

#### 8. Installation de SLES

Le CD/DVD du serveur hôte est partagé avec l'invité.

Insérer le CD/DVD de SLES10-SP1 et démarrer l'**invité**. L'installation est une installation normale à partir d'ici.

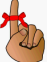

On peut afficher plein écran avec: [CTL] + [ALT] + [Retour]. Pour revenir au serveur hôte: [CTL] + [ALT].

#### 9. Installation des outils VMware

Les outils VMware sont une suite d'utilitaires et de pilotes susceptibles d'améliorer les performances et les fonctionnalités de notre Système d'exploitation client. Les Outils VMware peuvent inclure quelques-uns ou tous les éléments suivants, selon votre Système d'exploitation client : un pilote SVGA, un pilote de souris, le panneau de configuration des Outils VMware et la prise en charge de fonctionnalités telles que les dossiers partagés, le glisser-déplacer dans les clients Windows, la compression des disques virtuels, la synchronisation temporelle avec l'hôte, les scripts d'Outils VMware, la connexion et la déconnexion des périphériques pendant l'exécution de la machine virtuelle...

Voir: http://www.vmware.com/support/ws55/doc/new\_guest\_tools\_ws.html.

#### 10. Autres OS

Procéder de la même manière pour installer tout autre OS.

#### 11. Serveur d'installation

La documentation pour installer un OS à partir d'un serveur d'installation se trouve à: http://micronator.org/PDF/PXE-installation-de-SLES10-SP1\_080221\_21h30.pdf

# **B** - Connexion à distance

#### 1. Introduction

La connexion à distance permet la gestion d'une VM sur un serveur distant en utilisant une station de travail où est installé VMware serveur ou VMware client.

Vu que nous connaissons maintenant VMware serveur, nous pouvons prendre la même procédure que celle décrite ici et installer un VMware serveur sur une station pour l'accès à distante.

#### 2. Connexion

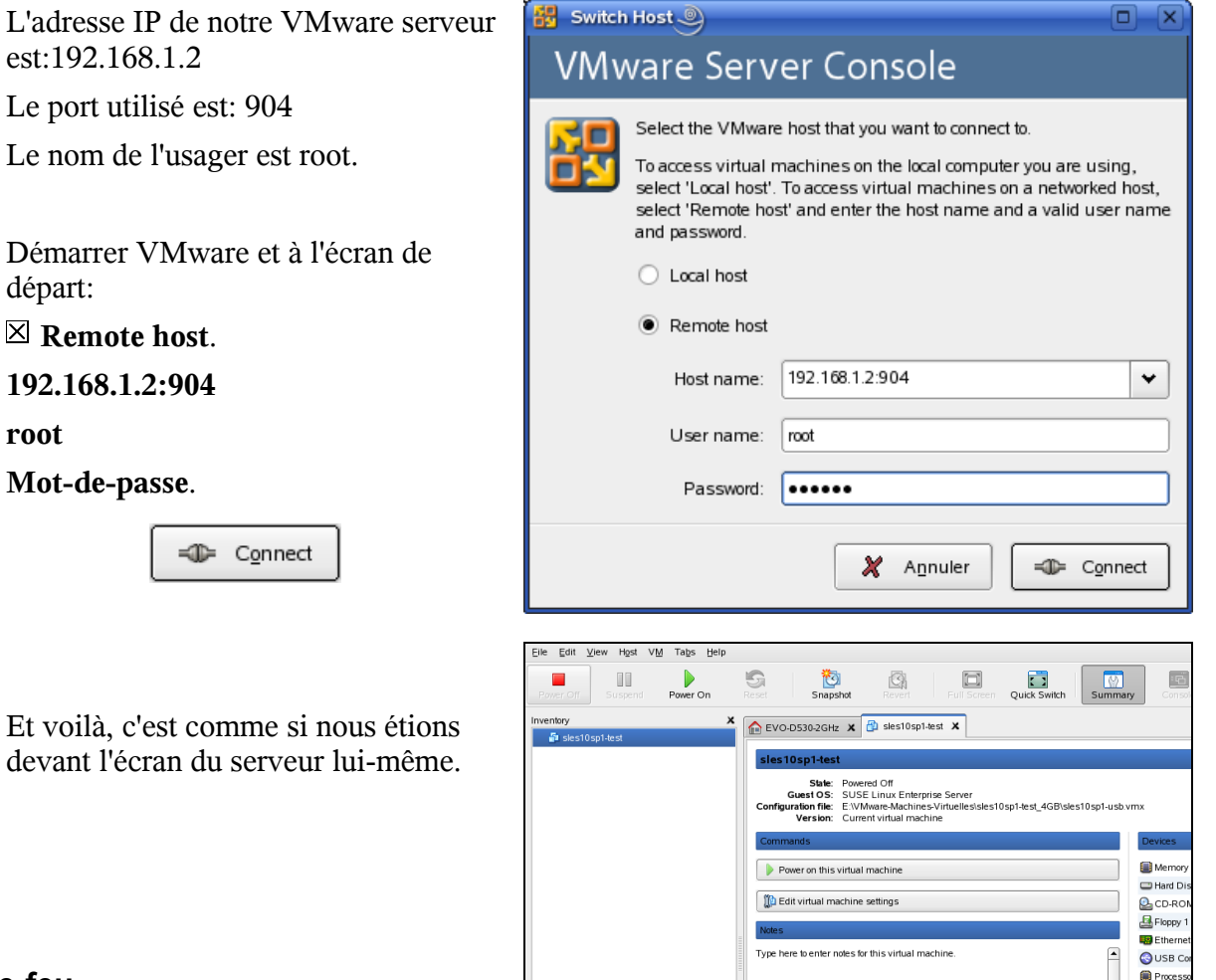

#### 3. Pare-feu

Il se pourrait que le pare-feu sur le serveur empêche les connexions distantes. Il faut alors ouvrir le port de communication correspondant: **902** ou **904** ou tout autre port qu'on a choisi lors de l'installation.

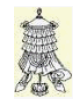

Victoire totale.

## Crédits

Ce document est sous licence PDL. © 2007 RF-232 / Michel-André Robillard CLP

#### Auteur: Michel-André Robillard CLP

Remerciement:

#### Intégré par: Michel-André Robillard CLP

#### Contact: michelandre at micronator.org

Répertoire de ce document:

/ut/Document\_RF-232\_Micronator/VMware/20080313-12h13\_InstallationDeVMwareServeur\_LIN UX.odt

Historique des modifications:

| Version | Date       | Commentaire                                 |  |
|---------|------------|---------------------------------------------|--|
| 0.0.1   | 2008-02-26 | Début.                                      |  |
| 1.0.0   | 2008-02-27 | Corrections orthographiques et sémantiques. |  |
| 2.0.0   | 2008-03-13 | Diviser en deux document, Linux et Windows. |  |

# Index

# Index

#### 1

| 1.0.4-56528.i386<br>1.0.4-56528.i386.rpm<br>1024 MB<br>1716 MB | <br>13, | 7<br>7<br>15<br>.15 |
|----------------------------------------------------------------|---------|---------------------|
| 2<br>2 GB                                                      |         | .15                 |

# 9

## А

| ` |
|---|
| 5 |
| 5 |
| ) |
| 3 |
| 5 |
| ) |
| 2 |
|   |

# В

| bridge networking | 15 |
|-------------------|----|
| Browse            | 14 |

#### С

| Cache d'écriture     | 17 |
|----------------------|----|
| CD/DVD               | 19 |
| Ceci est une machine | 17 |
| clac                 | 13 |
| CLP                  | 2  |
| Commentaire          | 25 |
| compilateur «C»      | 10 |
| Connexion            | 23 |
| Connexion à distance | 21 |
| Contact              | 25 |
| Contributeur         | 29 |
| Création             | 13 |

| Création d'une machine | 13 |
|------------------------|----|
| Crédits                | 25 |
| CTL-N                  | 13 |
| Custom                 | 14 |
|                        |    |
| D                      |    |
| Dámarraga              | 12 |

| Démarrage             | 12 |
|-----------------------|----|
| Disable write caching | 18 |
| disk spac             | 16 |
| Disque                | 13 |
| -                     |    |

#### Е

| Écran de départ | 12 |
|-----------------|----|
| Écran VMware    | 13 |
| Exit            | 18 |

# F

| Fenêt | tre descriptive | 17 |
|-------|-----------------|----|
| File  | New             | 13 |

## G

| gcc            | 8 |
|----------------|---|
| grep -i vmware |   |
|                |   |

## Η

| Help   | Enter serial number 11 |
|--------|------------------------|
| Histor | ique des modifications |
|        |                        |

#### I

| Index                | 27     |
|----------------------|--------|
| Installation de gcc  | 8      |
| Installation de SLES | 19     |
| Introduction         | 7      |
| Inventory            | 13, 17 |
| invité               | 15     |
| IP                   | 13     |
|                      |        |

## L

| la "Licence"           | .29 |
|------------------------|-----|
| Large Disk Access Mode | .18 |
| licence                | 9   |
| Licence7, 11,          | 29  |
| Linux                  | .14 |
| Local host             | .12 |
| LSI Logic              | .15 |
|                        |     |

#### Μ

| Mémoire                  | .13         |
|--------------------------|-------------|
| Menu K                   | .12         |
| Module vmmon pour le noy | <i>v</i> au |
|                          | .10         |
| Mot-de-passe             | .23         |
|                          |             |

# Ν

| new virtual disk  | 16 |
|-------------------|----|
| Notice de Licence | 29 |

# 0

| outils | VMware | 19 |
|--------|--------|----|
|--------|--------|----|

# P

| Paramètres            | 14    |
|-----------------------|-------|
| PDL2                  | 2, 25 |
| port 902              | 11    |
| Port de communication | 11    |
| private               | 15    |
| processeur            | 14    |
| Public Documentation  |       |
| License               | 2     |

# R

| RAM          | 15 |
|--------------|----|
| Recommended  | 16 |
| Remerciement | 25 |
| Remote Host  | 12 |

| Remote host              | 23 |
|--------------------------|----|
| Répertoire de sauvegarde | 11 |
| Réseau                   | 10 |
| root                     | 23 |
| RPM                      | 8  |
| rpm -qa                  | 8  |
| rpm -Uvh                 | 8  |

| SUBMIT7               | vmmon10                    |
|-----------------------|----------------------------|
| SUSE Linux Enterprise | vmware-config.pl8          |
| Server14              |                            |
| SVGA19                |                            |
| _                     | 90411                      |
| Т                     |                            |
| Téléchargement7       | [                          |
| the "License"29       | -<br>[CTL] + [ALT]19       |
|                       | [CTL] + [ALT] + [Retour]19 |
| V                     | [F10]18                    |
| Vérification12        | [F2]18                     |
| Victoire23            | [q]9                       |
| virtual disk16        | [RETOUR]9                  |
| VM17                  | [yes]9                     |
| vmdk16                | [Yes]18                    |

# S

| SCSI15, 16               |
|--------------------------|
| SCSI 4GB13               |
| Serveur d'installation19 |
| SLES10-SP17              |
| SLES10-SP1-i386-32_4GB   |
|                          |
| Split into16             |

#### Annexe

#### Licence

#### Notice de Licence de Documentation Publique

Le contenu de cette documentation est soumis à la Licence de Documentation Publique dans sa version 1.0 (la "Licence"); vous ne ne pouvez utiliser cette documentation que si vous respectez les conditions de cette Licence. Une copie de la Licence est disponible à l'adresse suivante *http://www.openoffice.org/licenses/PDL.html*.

La documentation d'origine s'intitule: **Installation de VMware serveur - Linux**. L'auteur initial de la documentation d'origine est **Michel-André Robillard CLP** copyright © **2008**. Tous droits réservés. (Coordonnées de l'auteur initial: michelandre at micronator.org ).

Contributeur(s):

Certaines parties ont été créées par \_\_\_\_\_ et sont protégées par le droit d'auteur ©\_\_\_\_\_[Insérer l'année (les années) de création]. Tous droits réservés. (Coordonnées du (des contributeur(s):\_\_\_\_\_[Insérer un lien hypertexte ou adresse(s) courriel]).

NOTE: Le texte de cet annexe-ci peut différer légèrement du texte des notices dans les fichiers de la documentation d'origine. Vous devez utiliser le texte de cet annexe-ci plutôt que le texte de la documentation d'origine pour vos propres modifications.

\*\*\*\*\*

#### **Public Documentation License Notice**

The contents of this Documentation are subject to the Public Documentation License Version 1.0 (the "License"); you may only use this Documentation if you comply with the terms of this License. A copy of the License is available at *http://www.openoffice.org/licenses/PDL.html*.

The Original Documentation is: **Installation de VMware serveur - Linux**. The Initial Writer of the Original Documentation is **Michel-André Robillard CLP** Copyright © **2008**. All Rights Reserved. (Initial Writer contact(s): michelandre at micronator.org.

Contributor(s):

Portions created by \_\_\_\_\_ are Copyright © \_\_\_\_\_[Insert year(s)]. All Rights Reserved. (Contributor contact(s):\_\_\_\_\_\_[Insert hyperlink/alias]).

NOTE: The text of this Appendix may differ slightly from the text of the notices in the files of the Original Documentation. You should use the text of this Appendix rather than the text found in the Original Documentation for Your Modifications.